## CREAZIONE UNA REGOLA PER SPOSTARE MAIL IN ARRIVO SU CARTELLA DEDICATA

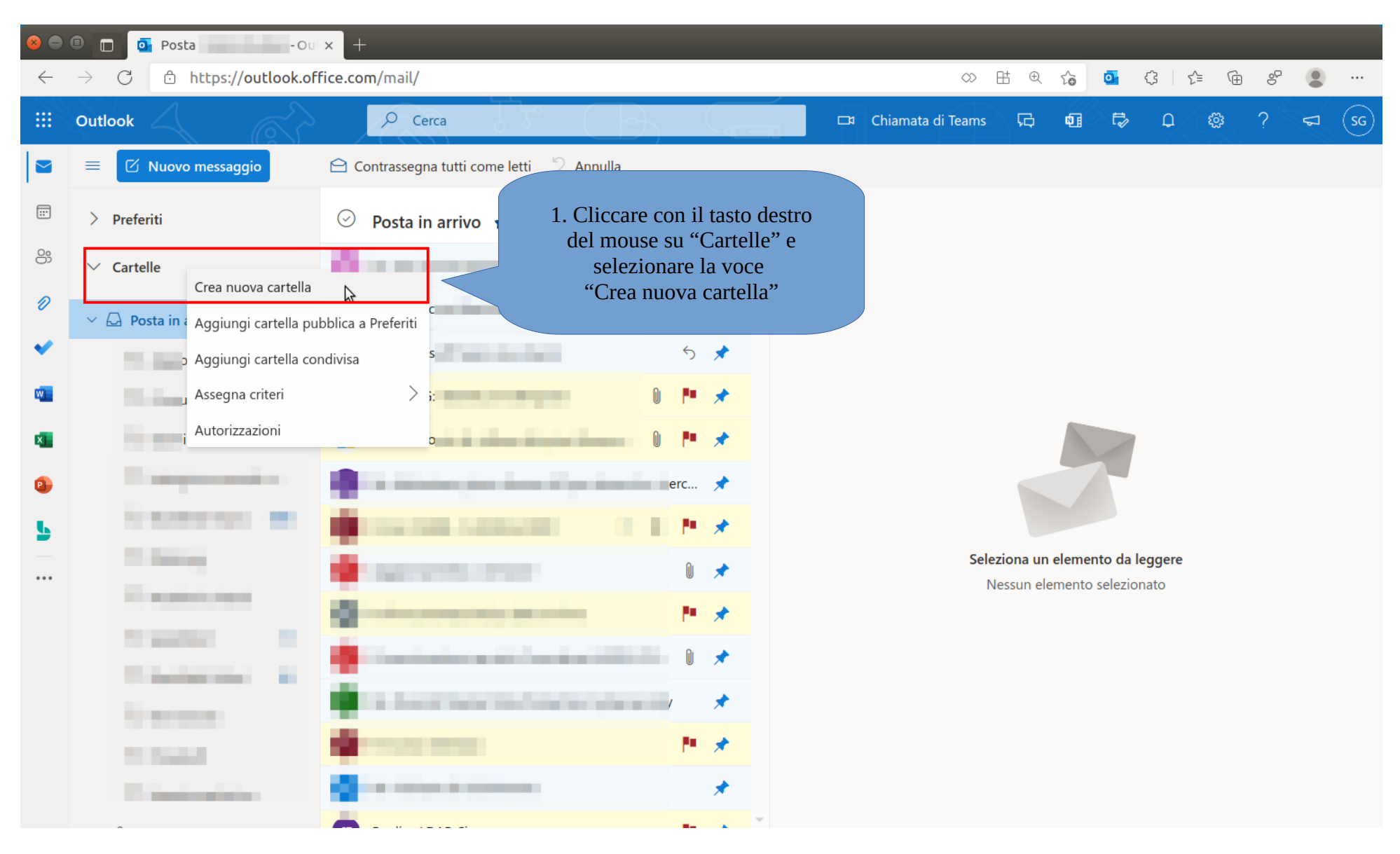

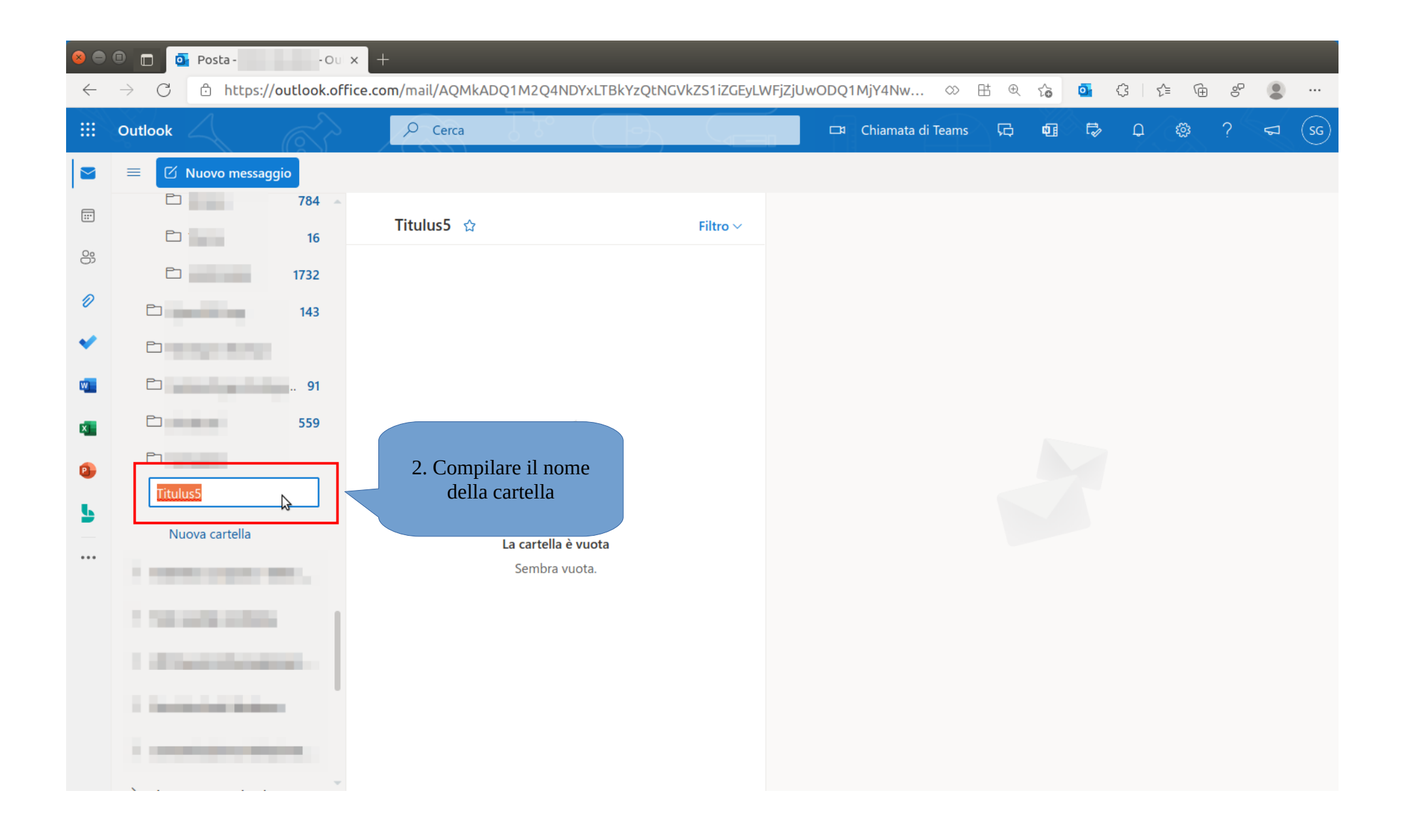

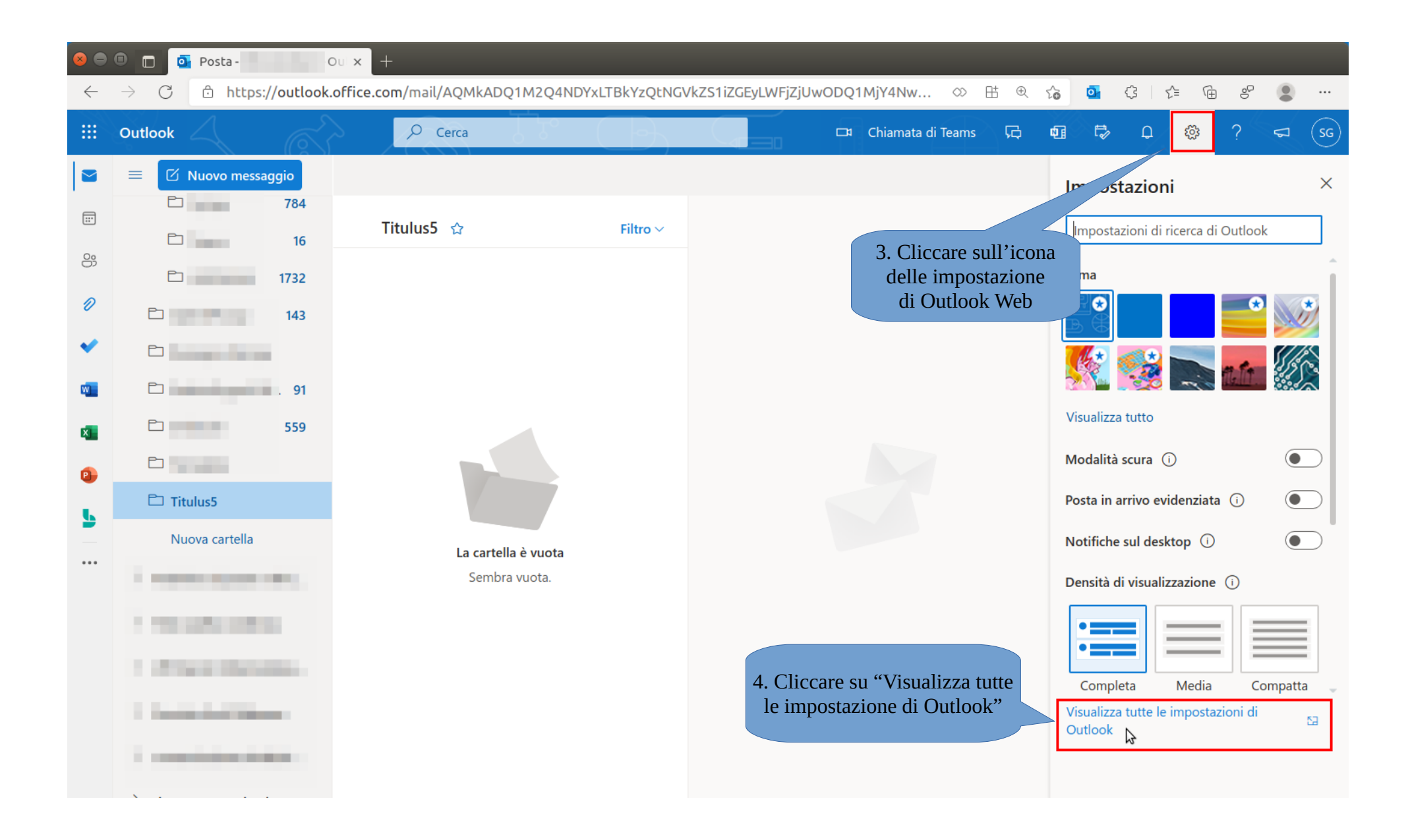

| $ \begin{array}{c c c c c c c c c c c c c c c c c c c $ |                                                                                                    |                                                                                                    |                                                                                                    |                                         |                       |                       |                               |                          |                                                                                                    |      |  |
|---------------------------------------------------------|----------------------------------------------------------------------------------------------------|----------------------------------------------------------------------------------------------------|----------------------------------------------------------------------------------------------------|-----------------------------------------|-----------------------|-----------------------|-------------------------------|--------------------------|----------------------------------------------------------------------------------------------------|------|--|
|                                                         | Outlook                                                                                                    | Cerca                                                                                                    |                                                                                                    | 🗀 Chiamata di Teams                     | G 41                  | Ę∕                    | Q/                            | <u>ن</u> ې (             | ?                                                                                                    | a sg |  |
|                                                         | Impostazioni<br><ul> <li>✓ Cerca impostazioni</li> <li>✓ Generale</li> <li>✓ Posta</li> <li>✓ Calendario</li> <li>✓ Persone</li> <li>✓ Visualizza impostazioni rapide</li> </ul> | Layout<br>Componi e rispondi<br>Allegati<br>Regole<br>Pulisci<br>Posta indesiderata<br>Personalizza azioni<br>Sincronizza la posta<br>elettronica<br>Gestione messaggi<br>Inoltro<br>Risposte automatiche<br>Criteri di conservazione<br>S/MIME<br>Gruppi | Regole   Puoi creare regole che indicano come gettativano una regola che le azioni che la riguito, iniziando con la prima regola • Aggiungi nuova regola • Aggiungi nuova regola • Ottativano • Ottativano | menu Posta>Regole<br>"Aggiungi nuova re | e, cliccare<br>egola" | k. Selezi<br>indicato | ona sia le c<br>o nell'elenco | ondizioni<br>o riportato | che<br>o di          P       Image: Constraint of the second second seco |      |  |

| $ \begin{array}{c c c c c c c c c c c c c c c c c c c $ |                                                                                                    |                                                                                                    |                                                                                            |                                         |  |  |  |  |  |  |  |  |
|---------------------------------------------------------|----------------------------------------------------------------------------------------------------|----------------------------------------------------------------------------------------------------|--------------------------------------------------------------------------------------------|-----------------------------------------|--|--|--|--|--|--|--|--|
|                                                         | <ul> <li>Posta-</li> <li>→ C https://outlook</li> <li>Outlook</li> <li>Impostazioni</li> <li> <ul> <li>Cerca impostazioni</li> <li>Generale</li> <li>Posta</li> <li>Calendario</li> <li></li></ul></li></ul> | -Ou × +<br>bk.office.com/mail/options/r<br>Cerca<br>Layout<br>Componi e rispondi<br>Allegati<br>Regole<br>Pulisci<br>Posta indesiderata<br>Personalizza azioni<br>Sincronizza la posta<br>elettronica<br>Gestione messaggi<br>Inoltro<br>Risposte automatiche<br>Criteri di conservazione<br>S/MIME | nail/rules<br>C E Q A<br>Regole                                                            | s I C C C C C C C C C C C C C C C C C C |  |  |  |  |  |  |  |  |
|                                                         |                                                                                                    | Gruppi                                                                                                    | <ul> <li>Interrompi l'elaborazione di altre regole ①</li> <li>Esegui regola ora</li> </ul> | su "Salva"<br>Salva Rimuovi             |  |  |  |  |  |  |  |  |